今回皆さんは「メンバーID 未取得で新規チームに加入する」ということになりますので、JBA の【簡単ガイド③】 競技者登録手続き(5×5)(メンバーID 未取得で新規チームに加入するユーザー向け)に準じて競技者登録を行っていただきます。

#### 競技者新規登録の概要

- ▶ U18 の競技者登録については本人によるメンバー 新規登録手続き(メンバーID 取得)が必要です。
- ➤ メンバーID の取得は無料で行えます。
- ▶ インターネット接続ができるパソコン、タブレット、スマートフォンを使用して、登録を行ってください。
- メールアドレスもしくは SNS アカウント (Facebook、Yahoo!、Google)を事前に準備 してください。
- ▶ メンバーID 取得後チームに対して加入手続きを行います(その後チーム責任者が承認で完了)。
- ▶ 所属する自チームのチーム ID (先頭 T から始まる 10 桁)を事前に確認してください。

※ 矢東高女バスのチーム ID は

# **T461044485**

です。

| Step 1<br>代理登録<br>委任状作成 | 「代理登録委任状(U18)_矢東高」に必要事<br>項を記載しお活動履問(楠先生)に提出。                                                                             |
|-------------------------|----------------------------------------------------------------------------------------------------|
| Step2<br>メンバーID 取得      | Team JBA ( <u>https://teamjba.jp</u> )にアクセ<br>スし、メンバーD 取得の手続きを行います。                                                       |
| Step3<br>チームID 入力       | マイページのホーム画面から、チームに対<br>して加入手続きを行います。<br>手続き後、チーム責任者に登録手続き完了<br>の旨のメールが送信されます。<br>競技者登録料・チームー括支払いチームの<br>場合 <b>→</b> 手続き完了 |

## STEP1:代理登録委任状作成

●別紙「代理登録委任状\_矢東高.pdf」に必要事項を記入し、楠先生に提出してください。 (別紙:代理登録委任状\_矢東高記入例を参照)

#### STEP2:メンバーID 取得

### メンバー新規登録の流れ

最初にメールアドレスあるいは SNS アカウ ントのどちらで登録するか決めます。 その後次の手順で登録を行います。

- ログイン画面を開き、「新規登録(ID 取得)」ボタンをクリック。
- (2) 利用規約に同意
- (3) 自身の情報を登録
- (4) メールにてログインユーザー名とメ

ンバーID が通知されます。

- ではどちらで登録するか選んでその手順を 確認してください。
- STEP2-1 メールアドレスを登録する場合 p.4 へ
- STEP2-2 SNS アカウントを選択する場合 p.18 へ

#### STEP2-1 メールアドレスを登録する場合

(1) ログイン画面を開き「新規登録(ID 取得)」ボタ ンをクリック

①Team JBA にアクセス。(以下スマートフォン画面で説明)

・QR コードから直接

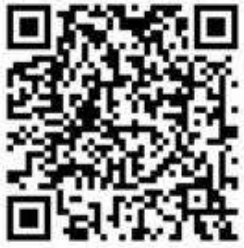

・URL: https://teamjba.jp から ②TOP 画面の「ログイン」ボタンを クリックします。

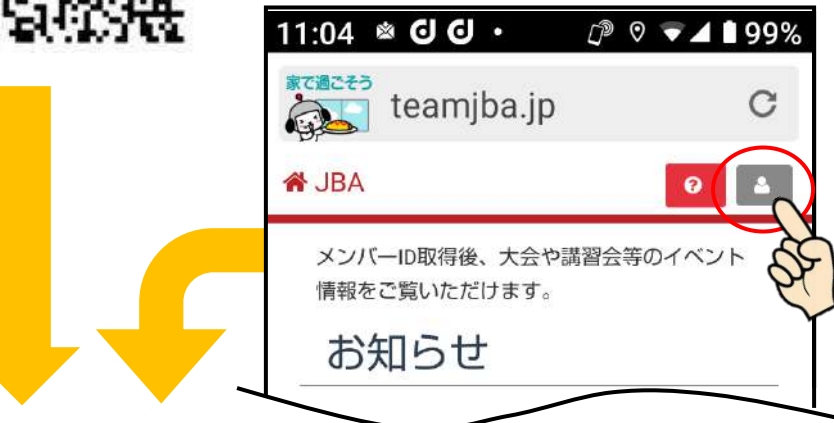

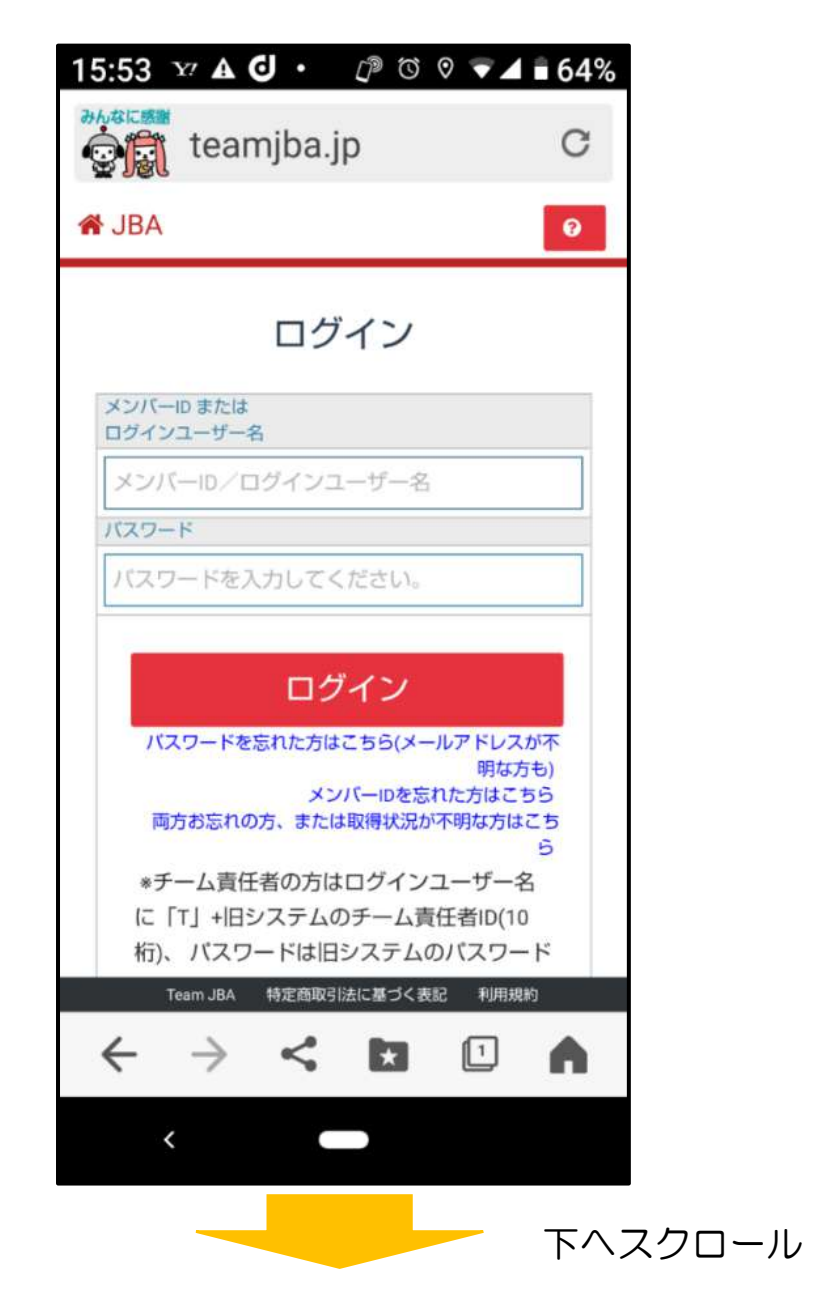

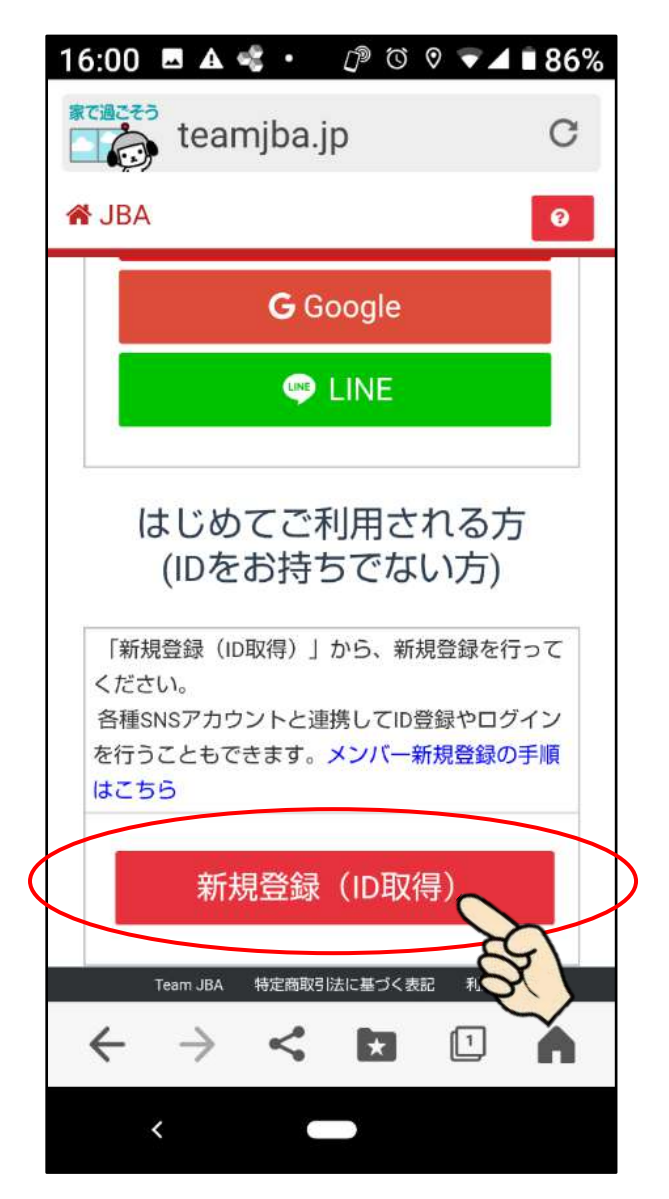

③ログイン画面の下部にある「新規登録(ID 取得)」ボ タンをクリックします。

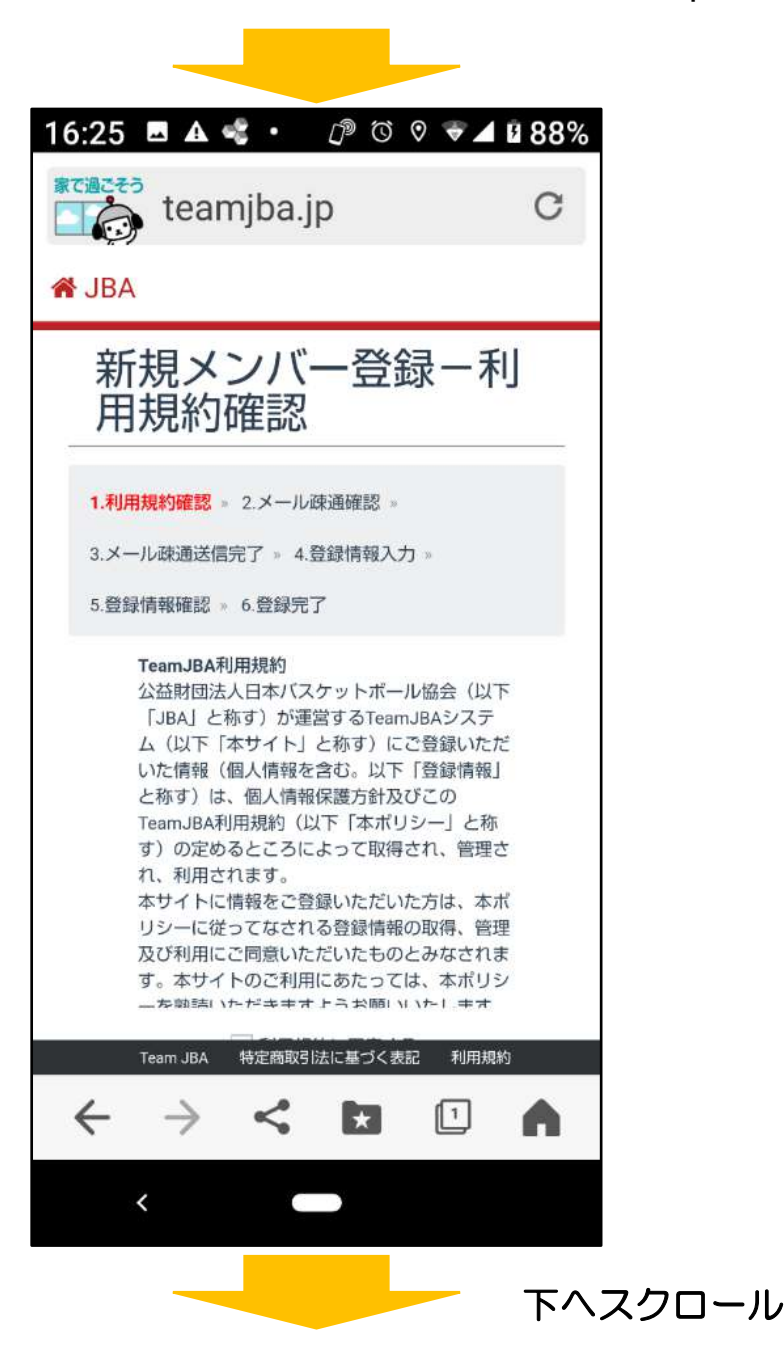

## (2) 利用規約に同意

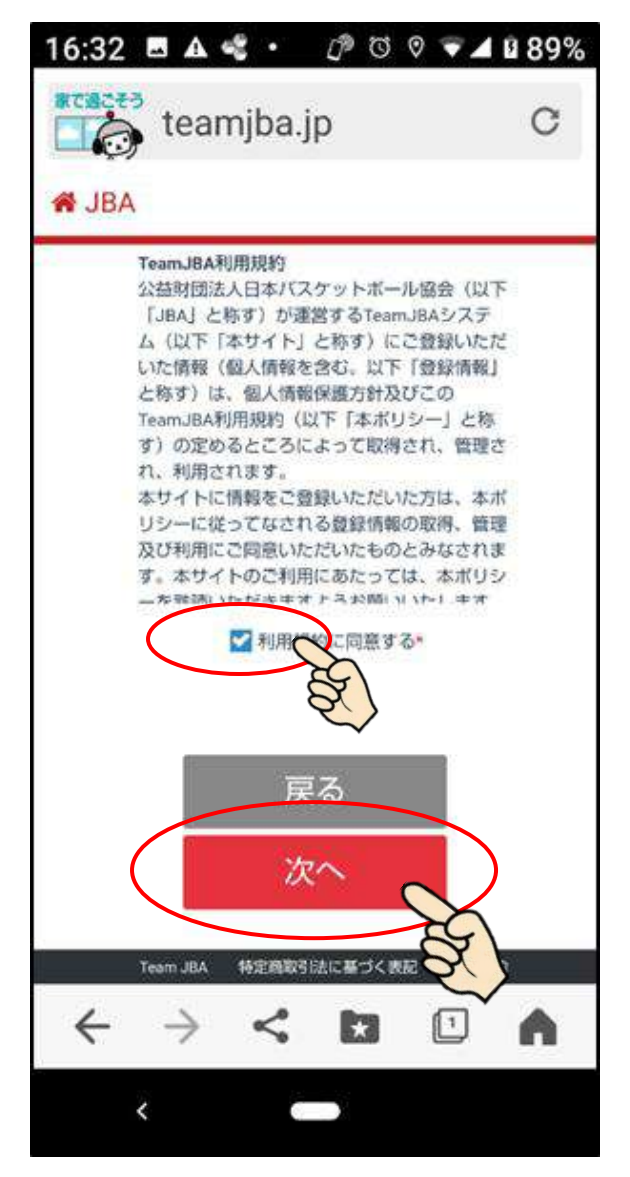

 ①利用規約をよく確認した後、「利用規約に同意する」を チェックし、「次へ」ボタンをクリックします。

21:59 🕑 🖅 🄄 🔹 D<sup>®</sup> O O ▼ ▲ ■ 86% 家で過ごそう 👩 teamjba.jp C 🖌 JBA 新規メンバー登録ーメ ール疎通確認 1.利用規約確認 ※2.メール疎通確認 ※ 3.メール疎通送信完了» 4.登録情報入力» 5.登録情報確認 » 6.登録完了 メールアドレスで登録する メールアドレスを入力して登録アドレスを取得してください。 【受信許可のお願い】 お使いの端末のドメイン指定許可・拒否等をご確認してくだ さい。 ドメイン指定許可・拒否等をされている場合は「@teamiba. jp」、「@csl.fujitsu.com」からのメールを受信できるよう に設定してください。 【受信拒否設定解除の方法】 NTTドコモの場合 : <u>https://www.nttdocomo.co.jp/info/sp</u> am\_mail/domain/ Ezwebの場合 : https://www.au.com/support/service/ Team JBA 特定商取引法に基づく表記 利用規約  $\leftarrow$ 1 \* <

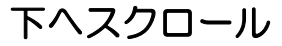

②「メールアドレスで登録する」画面でメールアドレス と確認用メールアドレスを入力

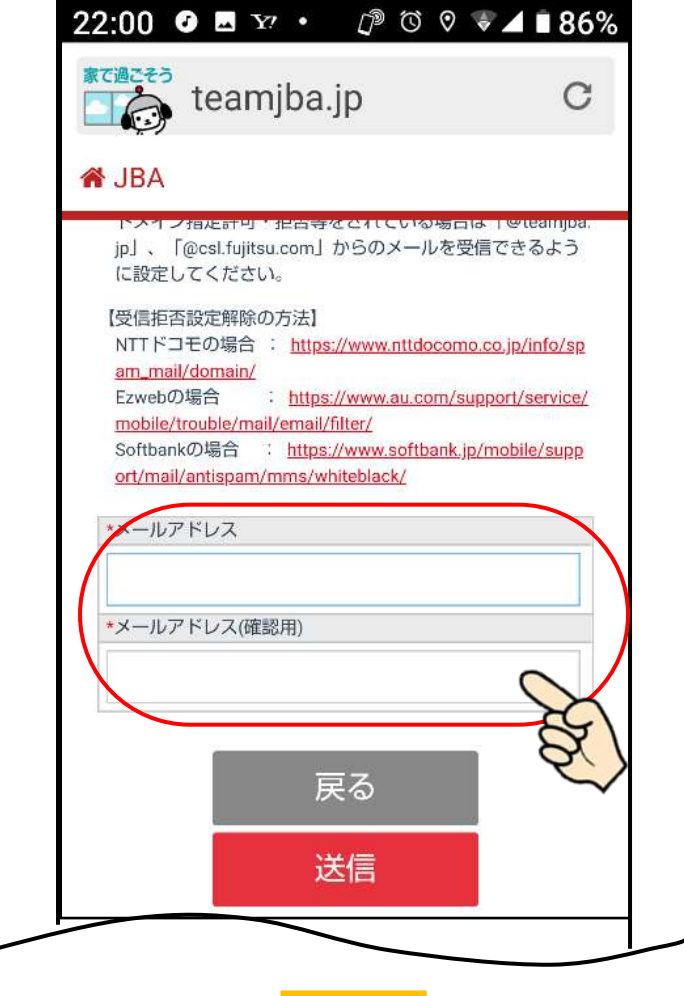

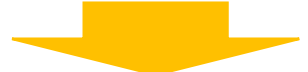

③入力内容に誤りがなければ、「送信」ボタンをクリックします。 ※端末においてメール受信のドメイン指定許可・拒否 等をされている場合は「@teamjba.jp」,

「@csl.fujitsu.com」からのメールを受信できるように先に設定してください。

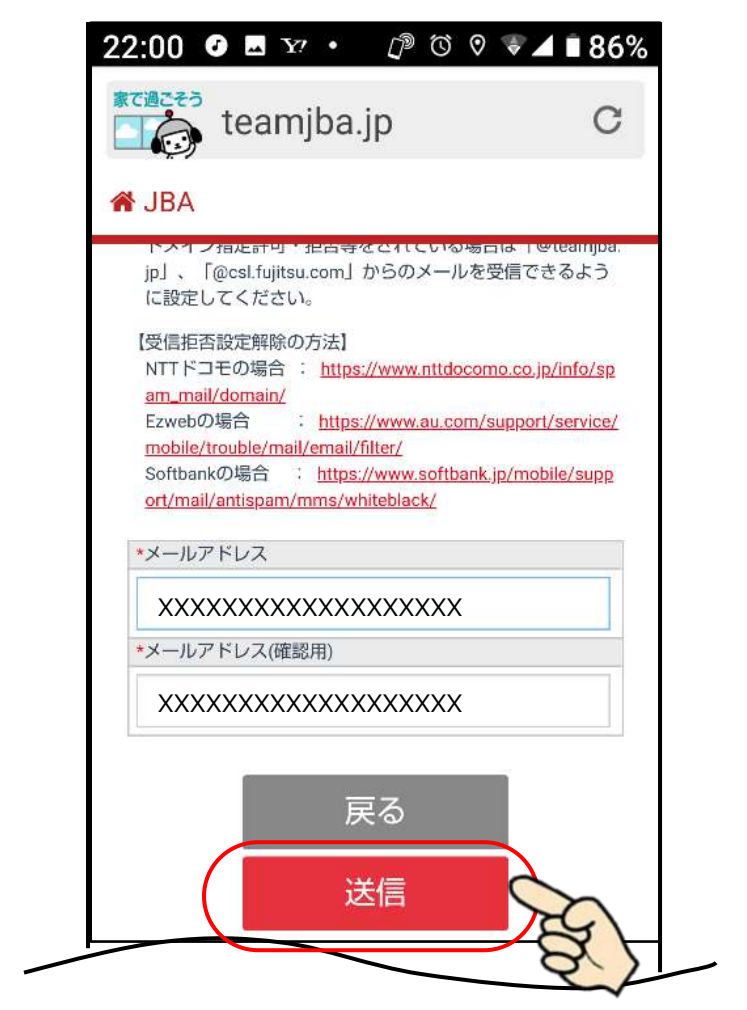

④数分後に「仮登録のお知らせ」メールが届きます。 メールに記載してある URL をクリックすると

「新規メンバー登録一登録情報画面」が開きます。

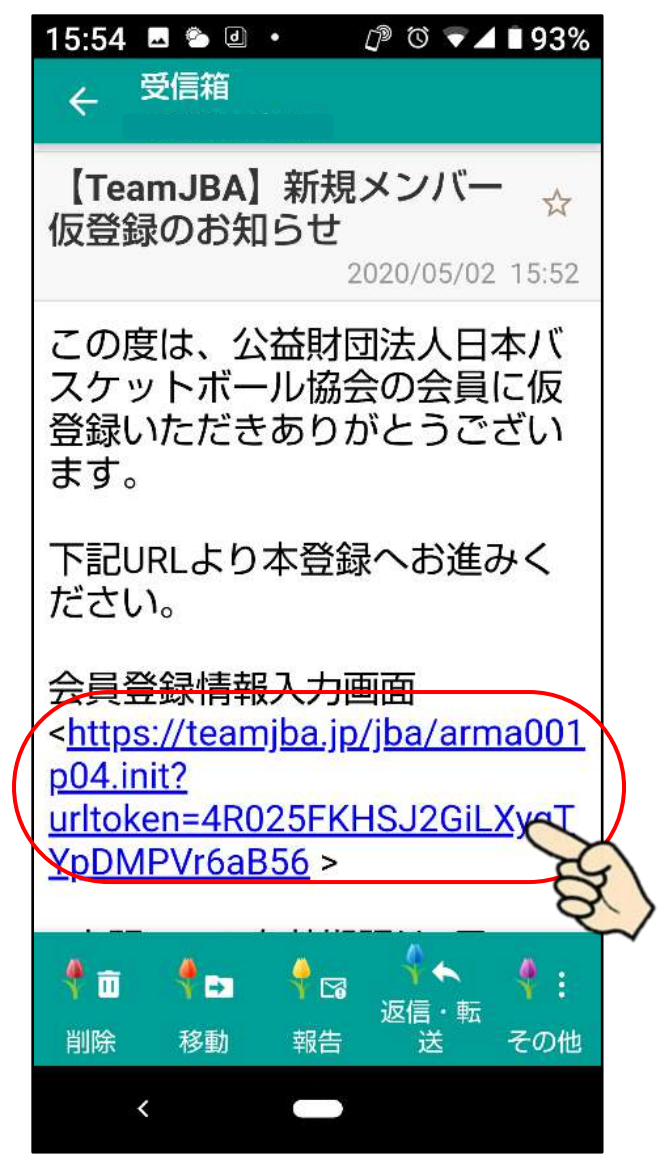

## (4) 登録情報を入力

## ①画面のメッセージに従って、自身の情報を入力します。

|    | teamjba.jp                                                            | G               |
|----|-----------------------------------------------------------------------|-----------------|
| 12 | 🖀 JBA                                                                 | 0               |
|    | 新規メンハー登載<br>録情報入力                                                     | <u>京一</u> 会     |
|    | 1.利用規約確認 » 2.メール疎通確認 »                                                |                 |
|    | <ol> <li>3.メール疎通送信完了 » 4.登録情報入力</li> <li>5.登録情報確認 » 6.登録完了</li> </ol> | »               |
|    | <ul> <li>下記の情報をご入力の上、次画面へ進/</li> <li>*がついている項目は、必ず入力してく</li> </ul>    | っでください。<br>ださい。 |
|    | 基本情報                                                                  |                 |
|    | メールアドレス                                                               |                 |
|    | n_1059osakana@yahoo.co.jp                                             |                 |
|    | *氏名<br>姓<br>名                                                         |                 |
|    | *カナ氏名<br>Team JRA 特定符9021法に基づく表記                                      | 利用規約            |

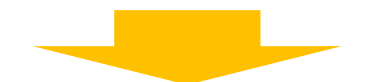

秘密の 質問・回答について

•「秘密の質問・回答」は、メンバーID を忘れ、メンバーID の通知を希望する際に必要となります

②入力内容を確認し、「次へ」ボタンをクリックします。

③登録情報確認画面で入力内容を確認し、確認後「登録」 ボタンをクリックします。 登録完了後、メールにて改めてログインユーザー名とメ

ンバーID が通知されます。

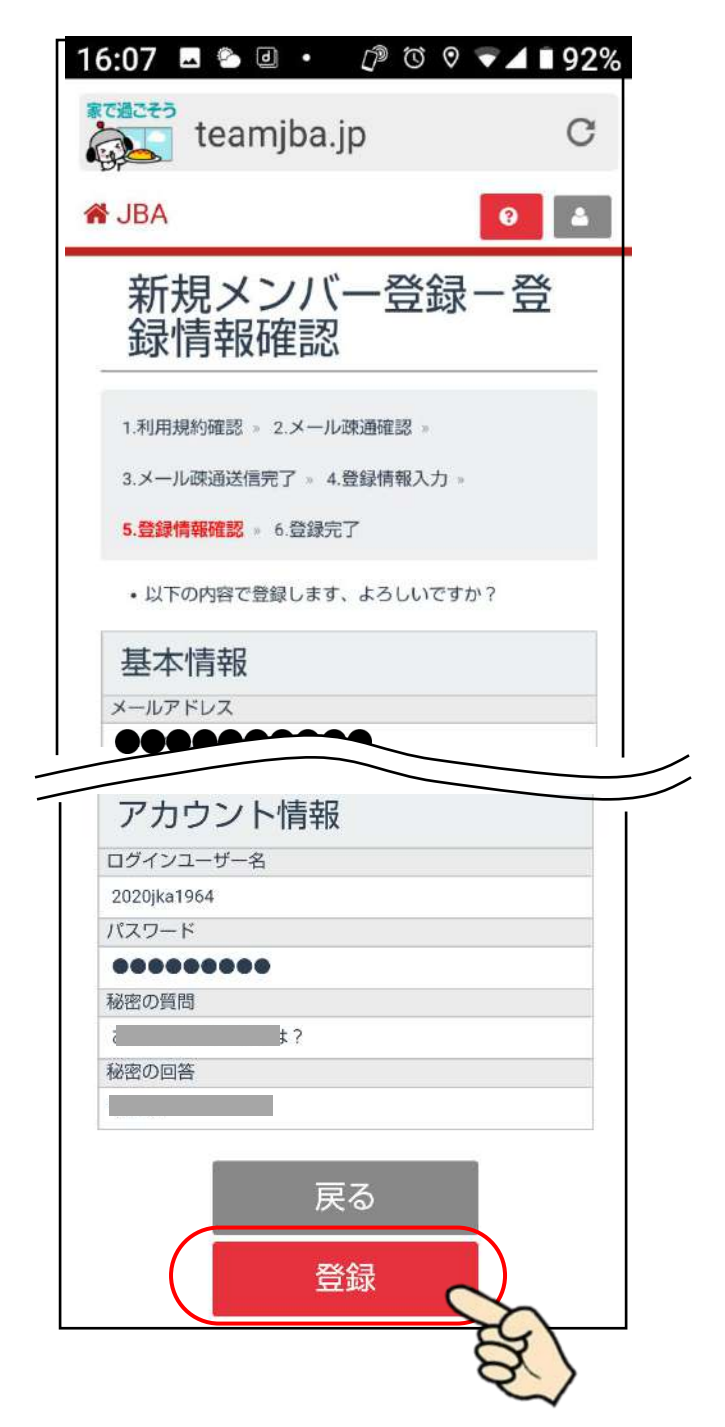

### (5) 登録完了

# ①登録完了後、メールで改めてログインユーザー名とメンバーID が通知されます。

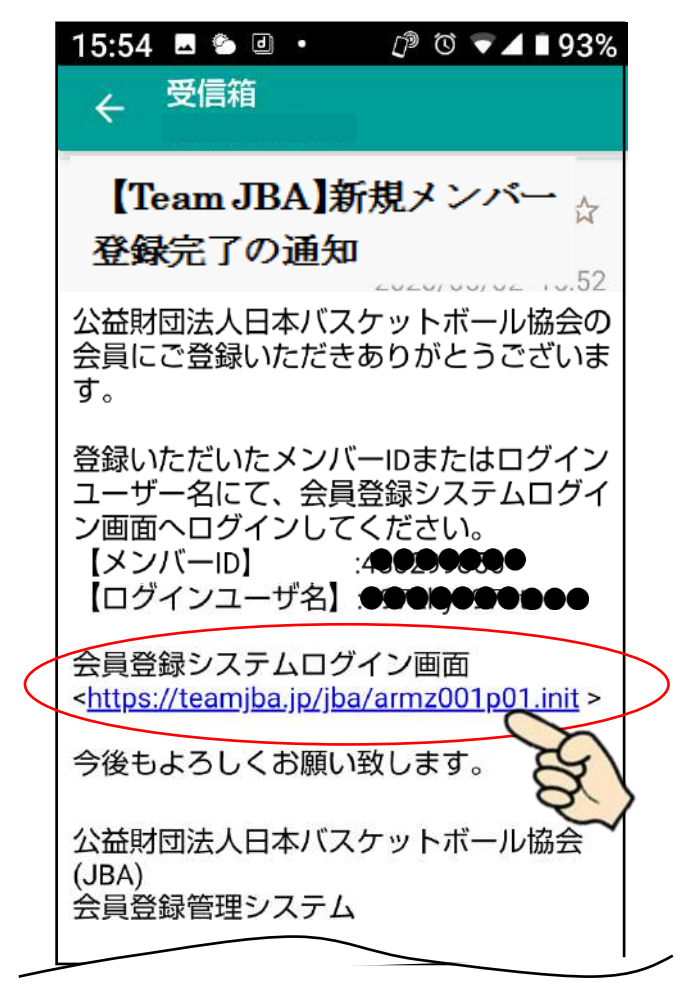

<会員登録システムログイン画面>の URL をクリック するとブラウザが立ち上がります。

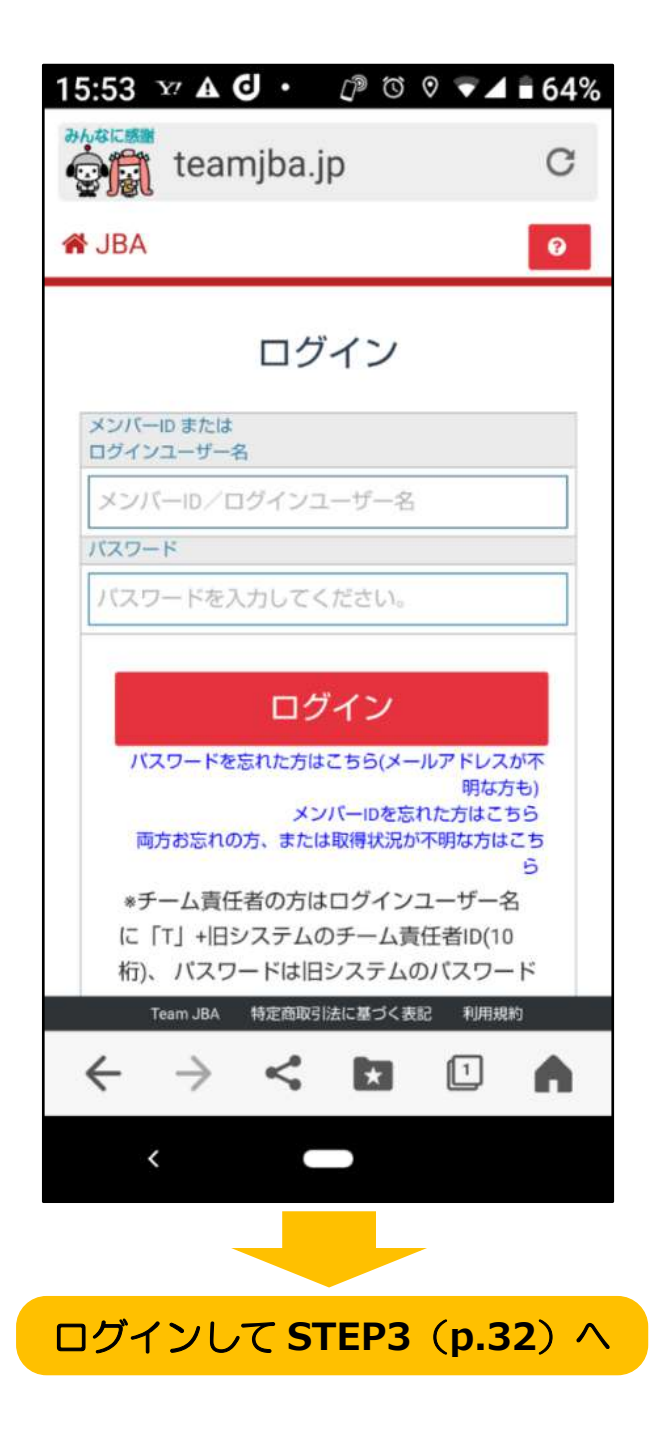

## STEP2-2 SNS アカウントを選択する場合

## (1) ログイン画面を開き「新規登録(ID 取得)」ボタ ンをクリック

①Team JBA にアクセス。(以下スマートフォン画面で説明)

・QR コードから直接

・URL: https://teamjba.jp から ②TOP 画面の「ログイン」ボタンを クリックします。

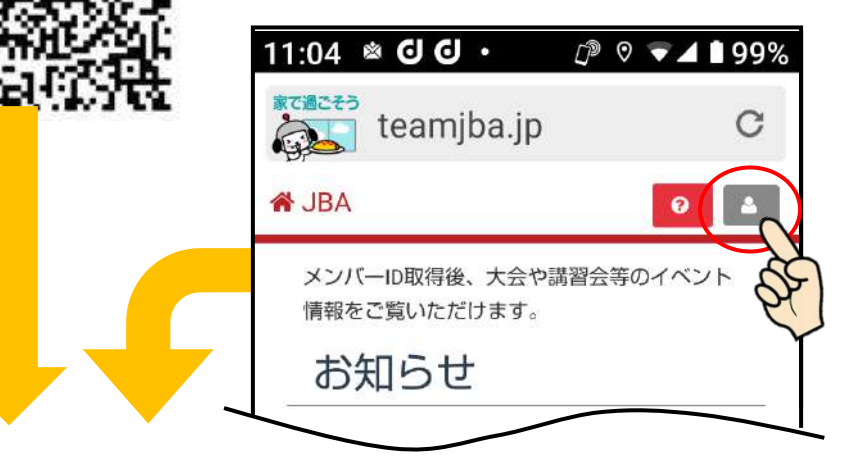

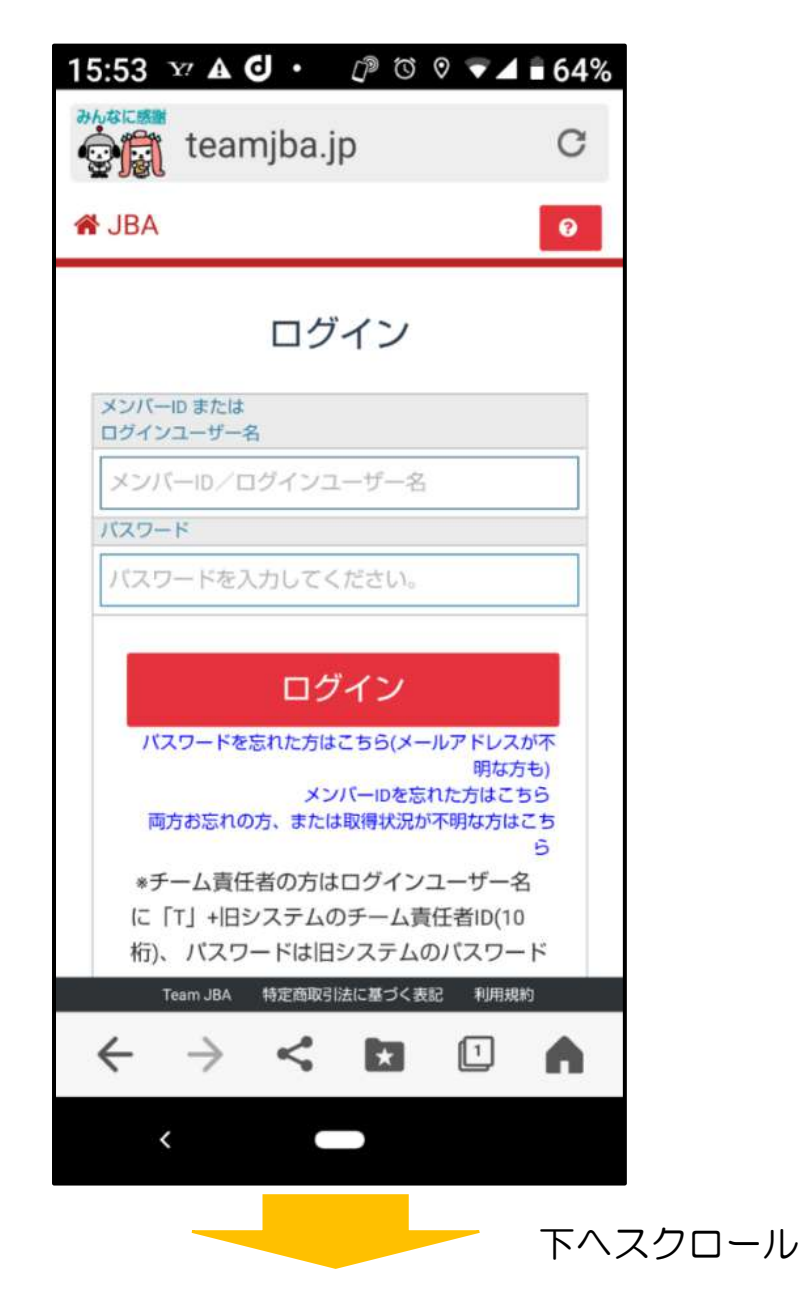

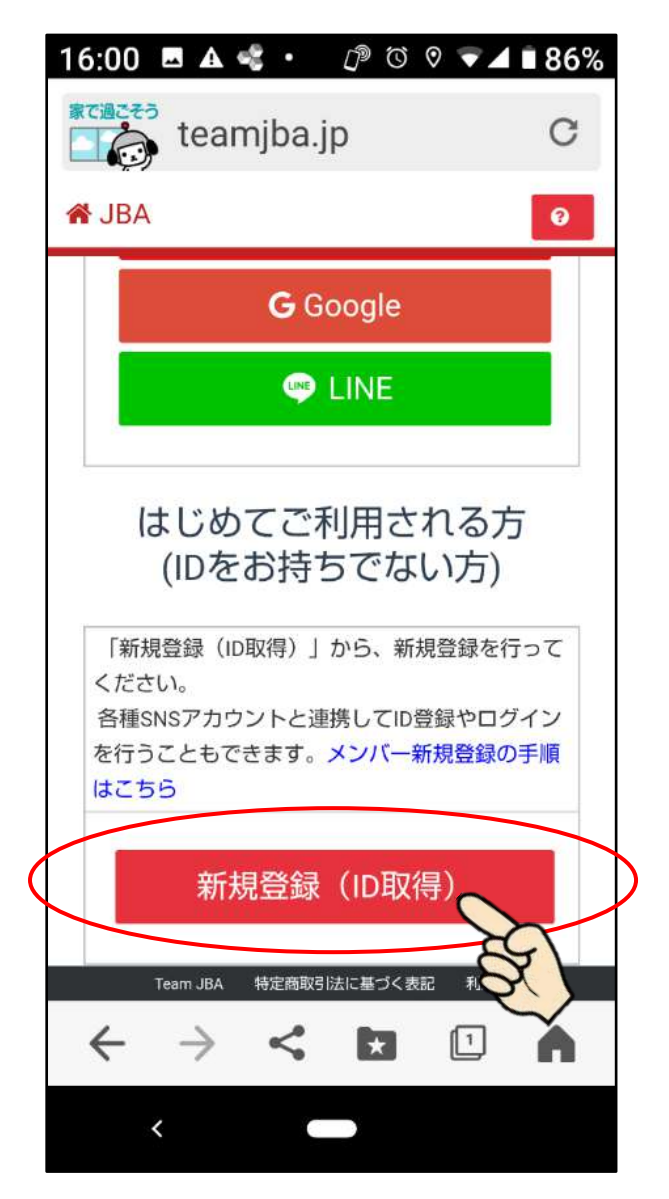

③ログイン画面の下部にある「新規登録(ID 取得)」ボ タンをクリックします。

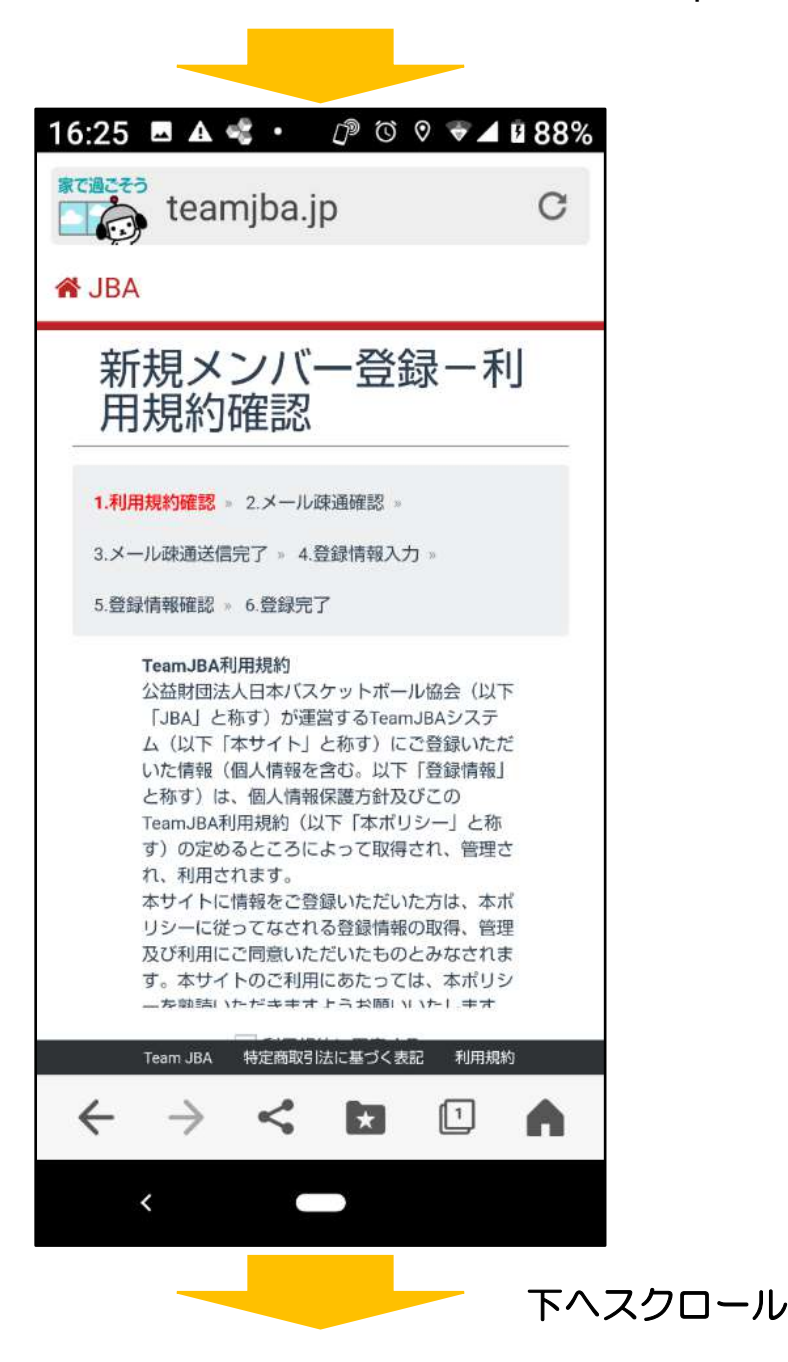

## (2) 利用規約に同意

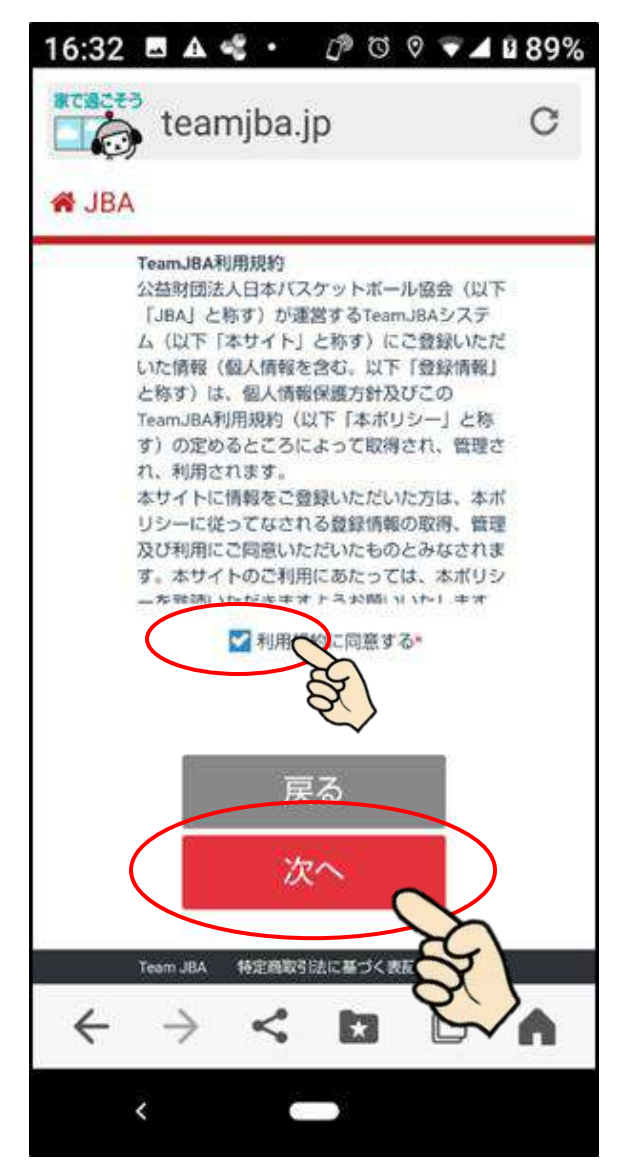

 ①利用規約をよく確認した後、「利用規約に同意する」に チェックし、「次へ」ボタンをクリックします。

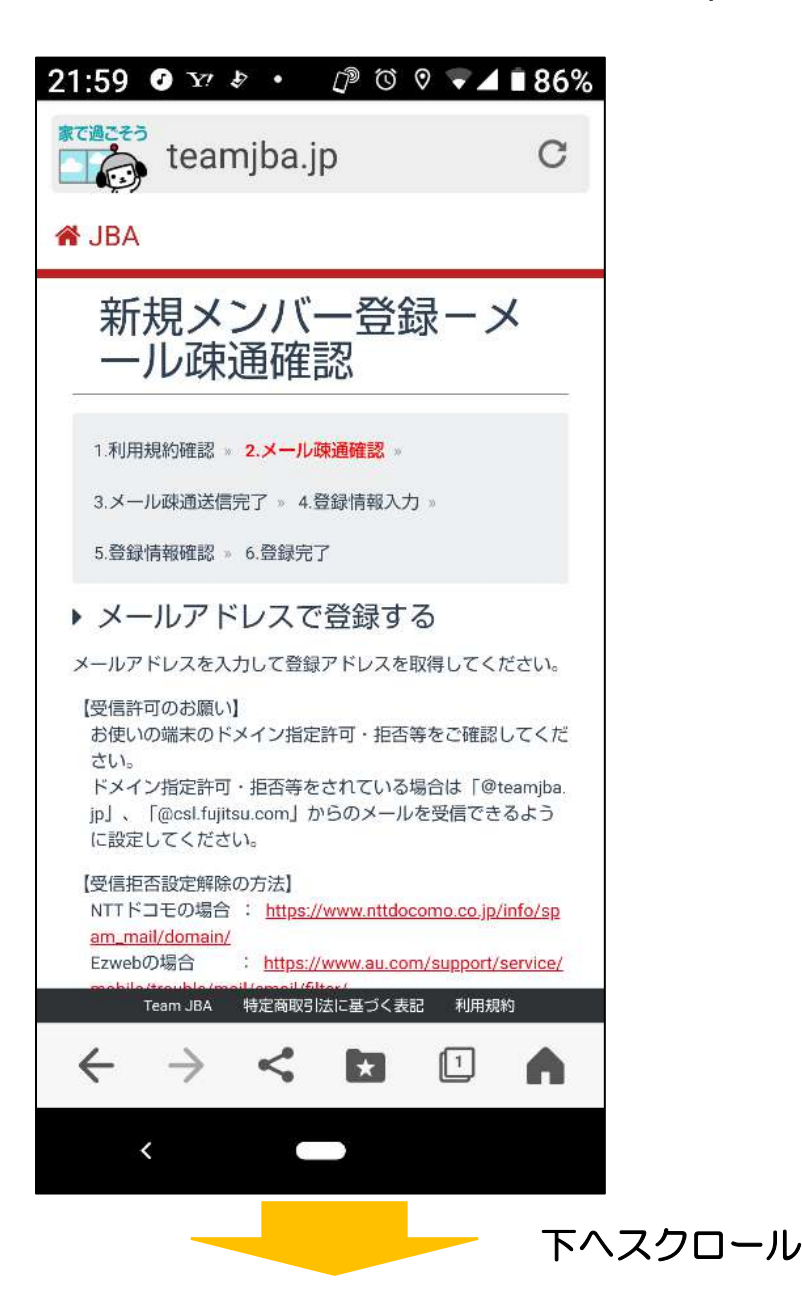

## ②「SNS アカウントを利用しで登録する」 画面までスク ロールする。

③利用したい SNS アカウントを選択しクリック。

Facebook、yahoo!、Google のいずれかを登録できます。

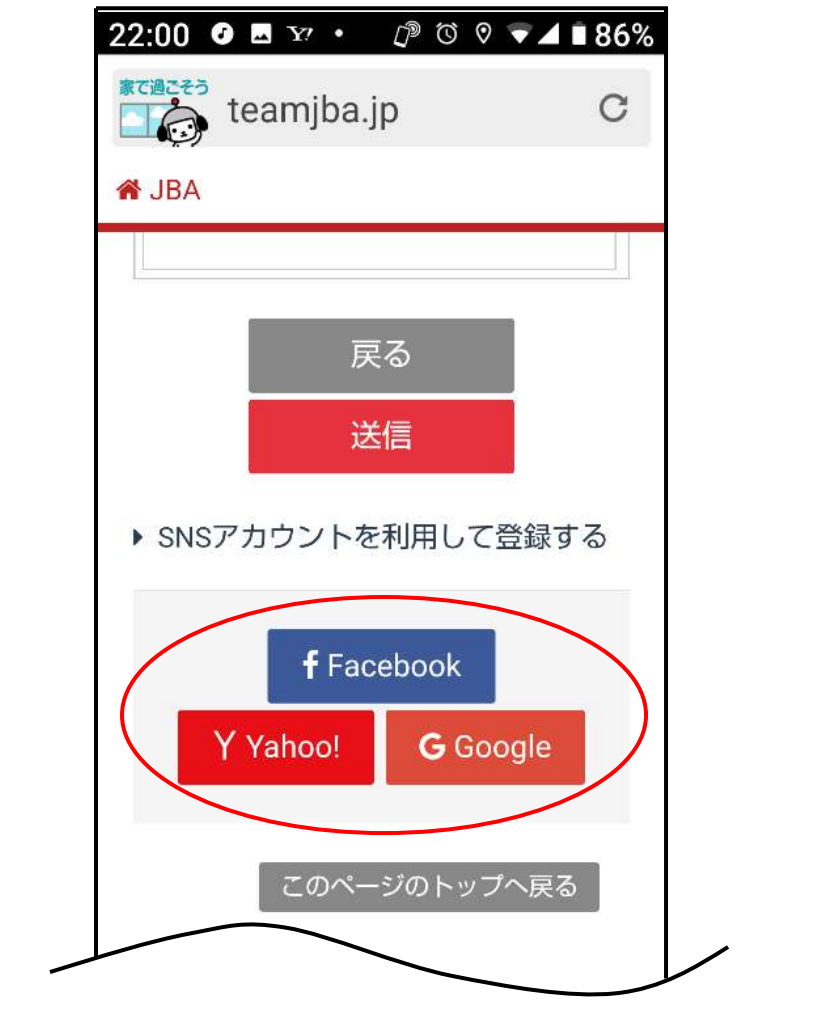

③ID とパスワードを入力し SNS に「ログイン」します。 ※以下は yahoo で登録する例です。

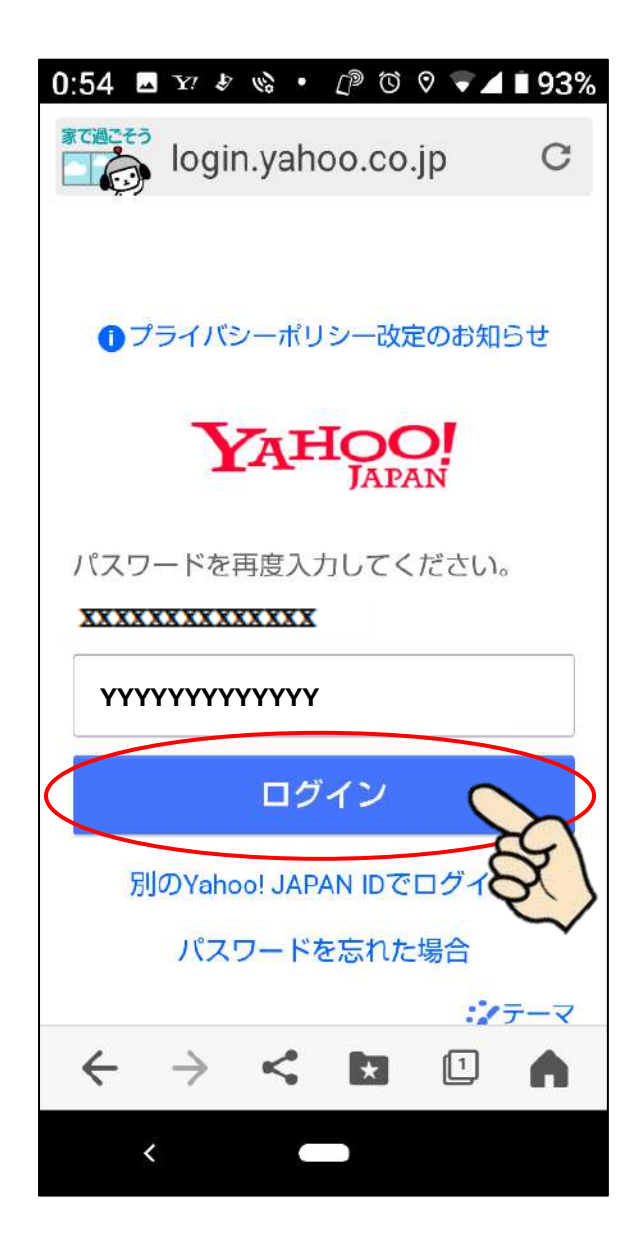

④システムに提供する情報を確認後、「同意してはじめる」ボタンをクリックします。

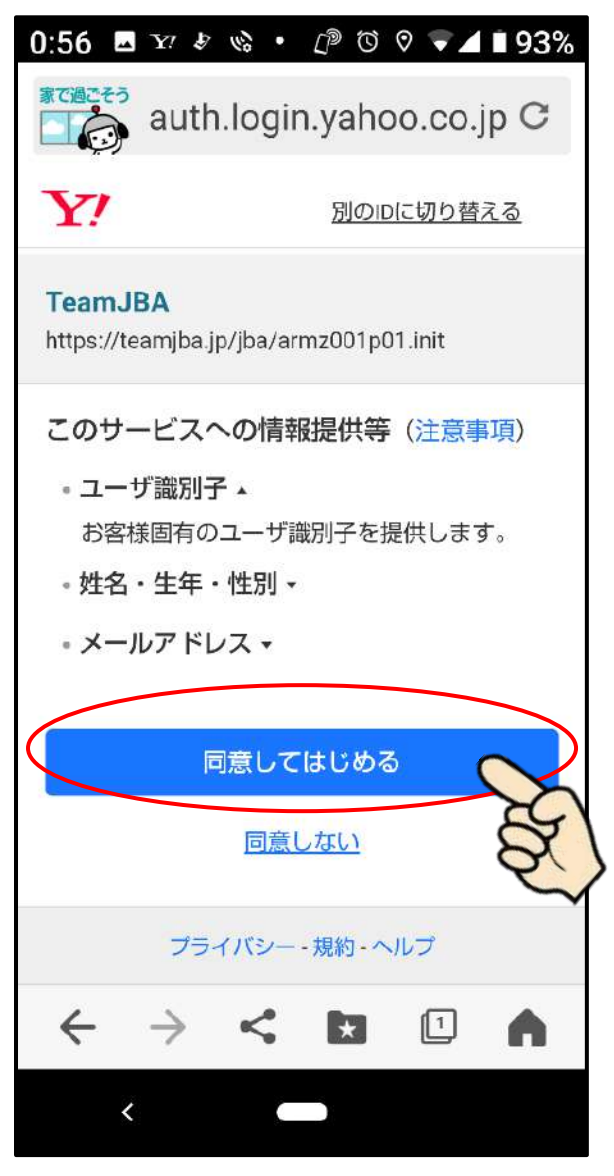

「新規メンバー登録―登録情報画面」が開きます→(4)

## (4) 登録情報を入力

## ①画面のメッセージに従って、自身の情報を入力します。

|   | teamjba.jp                                                             | G           |
|---|------------------------------------------------------------------------|-------------|
| 2 | 🖀 JBA                                                                  | 0           |
|   | 新規メンハー登録-<br>録情報入力                                                     | - 豆         |
|   | 1.利用規約確認 » 2.メール疎通確認 »                                                 |             |
|   | 3.メール疎通送信完了» 4.登録情報入力»                                                 |             |
|   | 5.登録情報確認 » 6.登録完了                                                      |             |
|   | <ul> <li>下記の情報をご入力の上、次画面へ進んでく</li> <li>*がついている項目は、必ず入力してくださ</li> </ul> | ください。<br>い。 |
|   | 基本情報                                                                   |             |
|   | メールアドレス                                                                |             |
|   | n_1059osakana@yahoo.co.jp                                              |             |
|   | *tt名<br>姓                                                              |             |
|   | 本<br>*力ナ氏名<br>Team.JBA 株中西町引法に基づく表記 利                                  | 山田相称        |

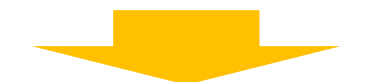

 パスワードを入力してください

 \*将英数字混在8文字から12文字

 パスワードを入力してください

 \*確認用

 \* 秘密の回答

 \* 砂密の回答

 \* ひらがなのみ

秘密の 質問・回答について

・「秘密の質問・回答」は、メンバーIDを忘れ、メンバーIDの通知を希望する際に必要となります

②入力内容を確認し、「次へ」ボタンをクリックします。

登録完了後、メールにて改めてログインユーザー名とメンバーID が通知されます。

p. 29

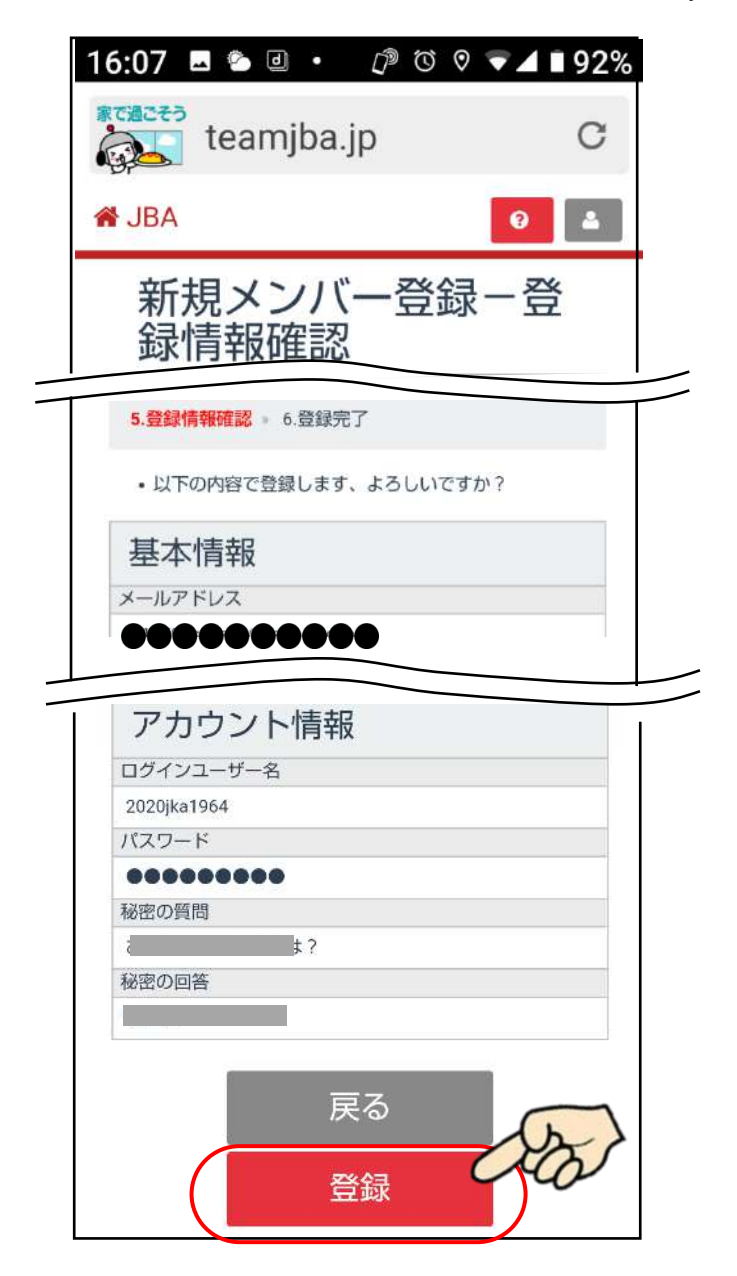

③登録情報確認画面で入力内容を確認し、確認後「登録」 ボタンをクリックします。

## (5) 登録完了

# ①登録完了後、メールで改めてログインユーザー名とメンバーID が通知されます。

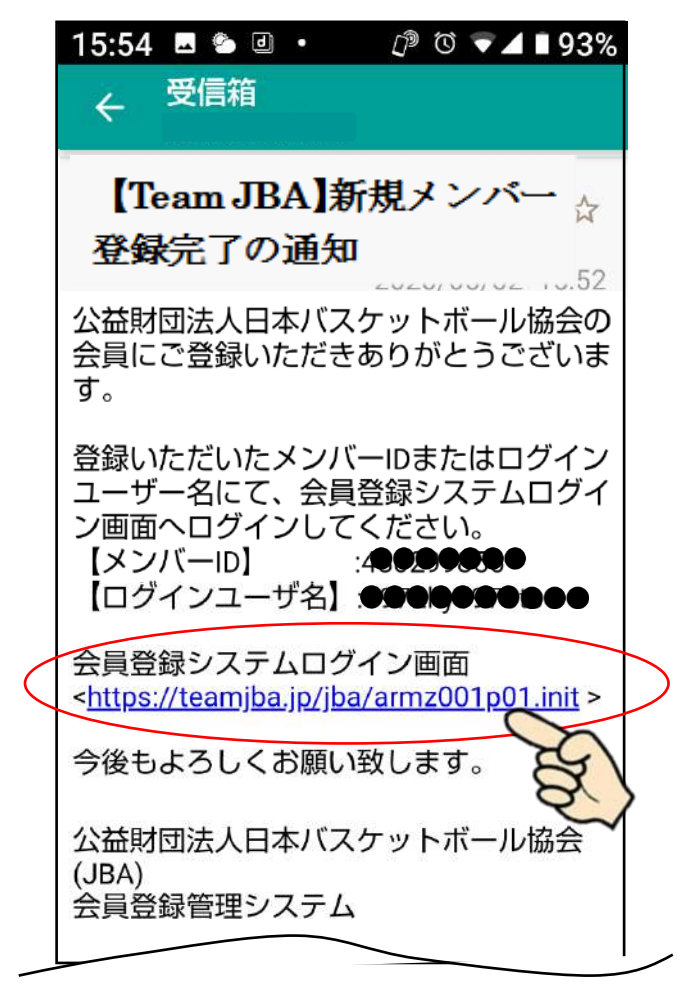

<会員登録システムログイン画面>の URL をクリック するとブラウザが立ち上がります。

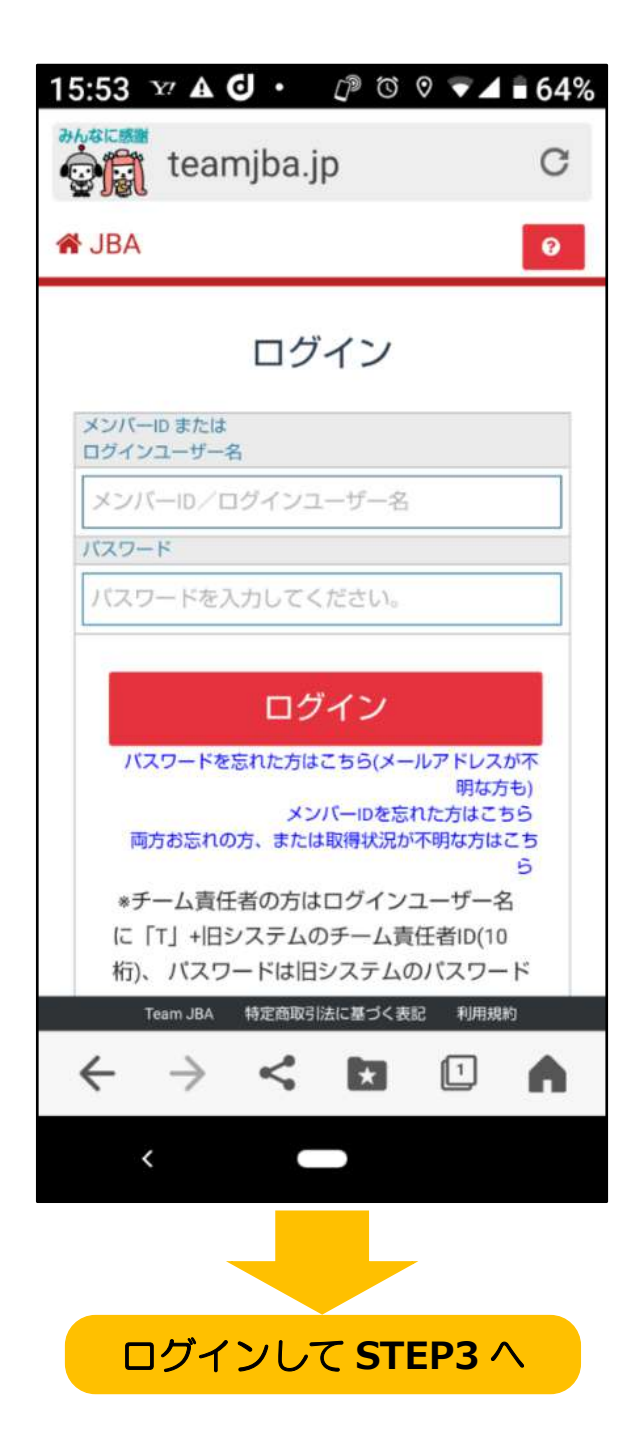

p. 32

## STEP3:チーム ID 入力

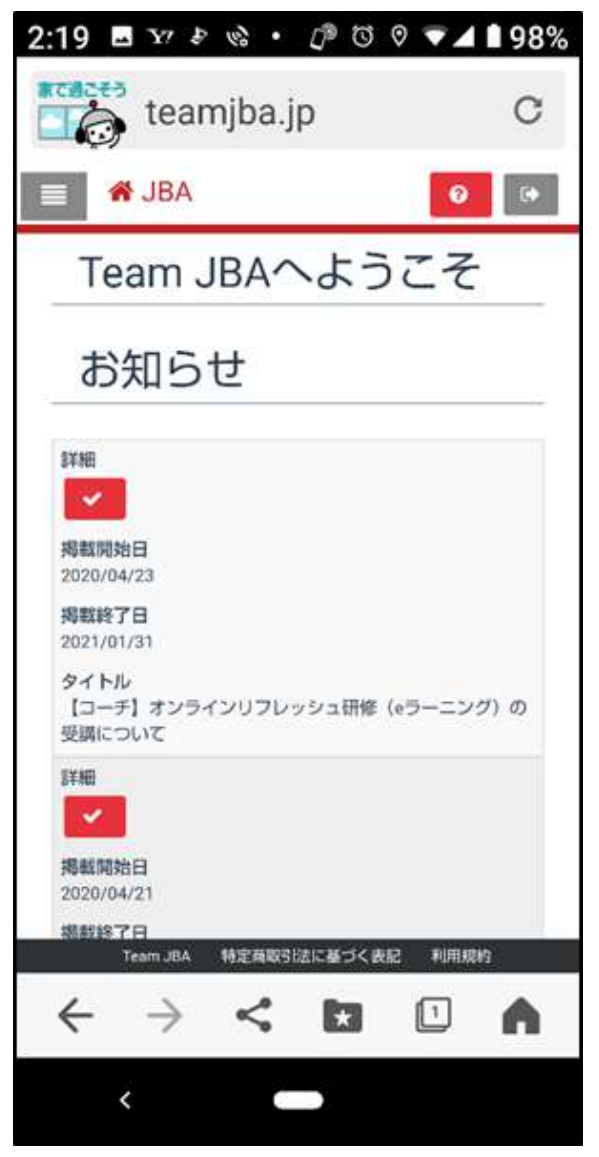

## ④「各種登録手続きはこちら」までスクロール

p. 33

#### 矢東高女バス競技者登録について

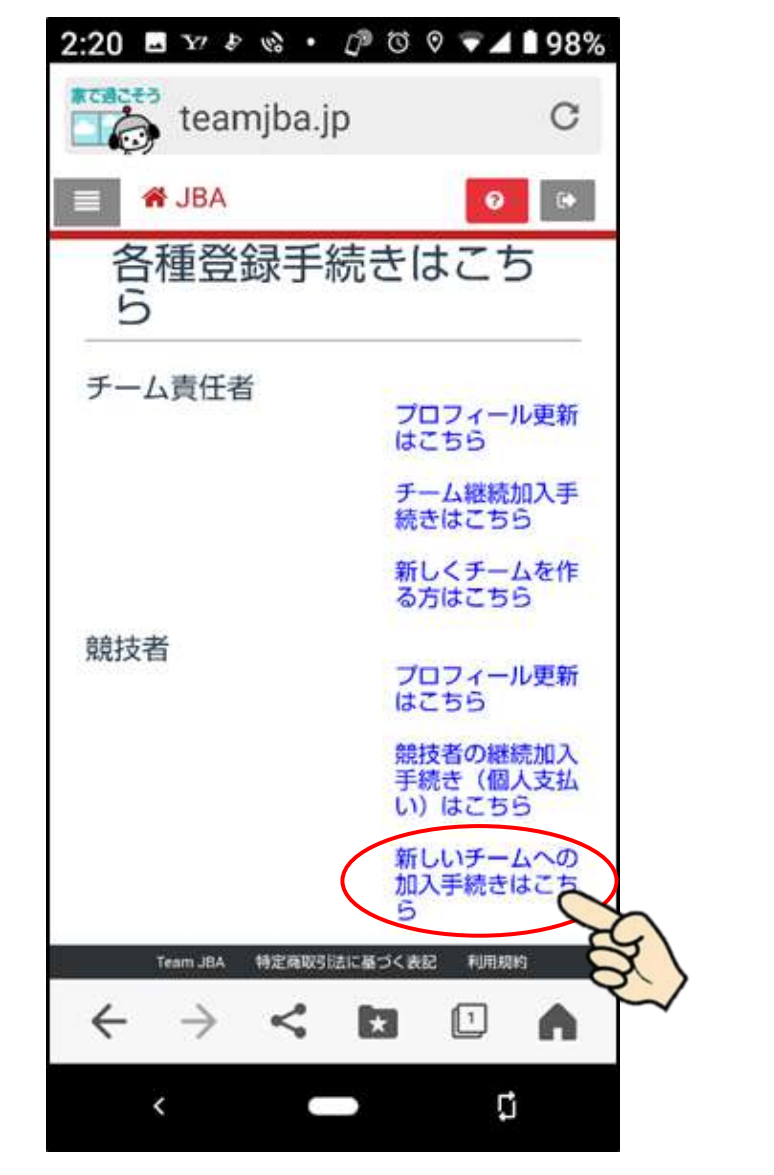

⑤「各種登録手続きはこちら」画面から「新しいチー ムへの加入手続きはこちら」をクリックします。

p. 34

#### 矢東高女バス競技者登録について

| 15:36 🖪 🖸 🖸 🔸                       | ௴▼⊿₽72%  |
|-------------------------------------|----------|
| teamjba.jp                          | C        |
| 📄 🏾 🎢 JBA                           | 0        |
| 加入情報入力                              |          |
| ▲ チーム情報                             |          |
| * <del>7</del> -Др<br>Т123456789    |          |
| チーム名称                               |          |
|                                     | チーム確     |
| 戻る                                  |          |
|                                     |          |
|                                     |          |
| Team JBA 特定商取引法に基                   | づく表記利用規約 |
| $\leftarrow \rightarrow \checkmark$ |          |
| <                                   |          |

⑥新規加入申請を行いたいチームの ID を入力し、「チーム確定」ボタンをクリックします。

矢東高女バスのチーム ID: T461044485

⑦必須項目を入力した後、「登録」ボタンをクリックします。

| ABA 🛛                                | 9 8              |
|--------------------------------------|------------------|
| R                                    |                  |
| <b>森城</b><br>任思書画5                   |                  |
| 参加<br>ドファイルを選択後にさずアップロードホタンを伴いてください。 |                  |
| ファイルを追訳 選択されていません アップロード             |                  |
| ファイル名<br>194日10                      |                  |
| ∧ 所民情報                               |                  |
| 在学校名または聖祖北                           |                  |
| 在学校永元は影響先在第《尾道影響》                    | •                |
| 展るの登録                                | $\triangleright$ |
| このページのトップへが                          | <b>R</b> 3       |

⑧矢東高女バスはチームー括払いなので加入手続きは ここで終了です。

チーム責任者(小山)に手続き完了メールが届きます。
チーム責任者(小山)が承認して登録完了です。

## 以上です。お疲れ様でした。